| Å                           | วิธีการปฏิบัติงาน : การลงทะเ | บียนเรียนรายวิชา   |
|-----------------------------|------------------------------|--------------------|
|                             | วิทยานิพน                    | ຮ໌                 |
| ศูนย์บริการการศึกษา         | รหัสเอกสาร : WI-CES-3-08     | แก้ไขครั้งที่ : 05 |
| มหาวิทยาลัยเทคโนโลยีสุรนารี | วันที่บังคับใช้ : 15/12/2565 | หน้าที่ : 1 จาก 21 |

## วิธีการปฏิบัติงาน (WORK INSTRUCTION)

- ชื่อเอกสาร : การลงทะเบียนเรียนรายวิชาวิทยานิพนธ์
- รหัสเอกสาร : WI-CES-3-08
- แก้ไขครั้งที่ : 05
- วันที่บังคับใช้ : 15/12/2565

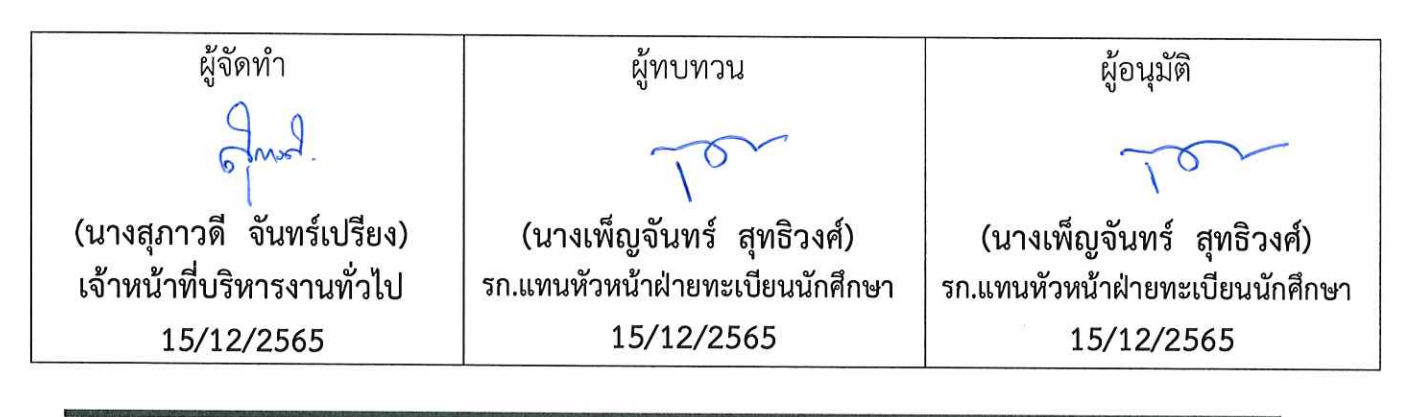

DOCUMENT CONTROL ISO-CES

|                             | วิธีการปฏิบัติงาน : การลงทะเบียนเรียนรายวิชา<br>วิทยานิพนธ์ |                    |  |
|-----------------------------|-------------------------------------------------------------|--------------------|--|
| ศูนย์บริการการศึกษา         | รหัสเอกสาร : WI-CES-3-08                                    | แก้ไขครั้งที่ : 05 |  |
| มหาวิทยาลัยเทคโนโลยีสุรนารี | วันที่บังคับใช้ : 15/12/2565                                | หน้าที่ : 2 จาก 21 |  |

#### 1. วัตถุประสงค์

- 1. เพื่อให้เจ้าหน้าที่ผู้ปฏิบัติงานได้ทราบขั้นตอน วิธีการลงทะเบียนเรียนรายวิชาวิทยานิพนธ์
- เพื่อให้ผู้ปฏิบัติงาน ได้ปฏิบัติตามระเบียบข้อบังคับของมหาวิทยาลัยเทคโนโลยีสุรนารี ว่าด้วยการศึกษา ขั้นบัณฑิตศึกษา พ.ศ. 2550
- เพื่อให้เข้าใจการลงทะเบียนเรียนรายวิชาวิทยานิพนธ์จากระบบลงทะเบียนและประเมินผล และกรณี การลงทะเบียนเรียนเกินหน่วยกิตวิทยานิพนธ์

#### 2. วิธีการปฏิบัติงาน

1. กรณีนักศึกษาลงทะเบียนเรียนที่ระบบลงทะเบียน reg.sut.ac.th

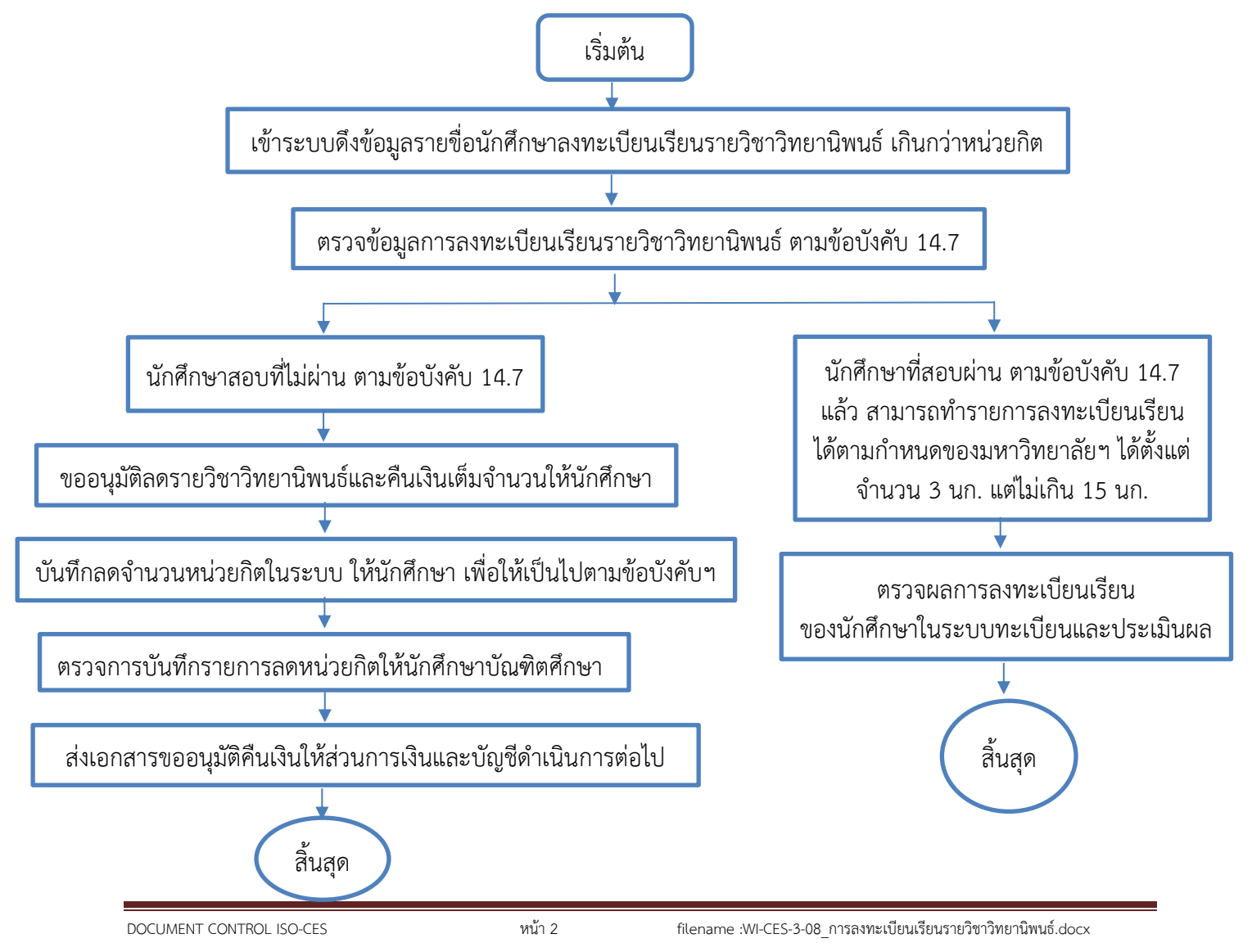

|                             | วิธีการปฏิบัติงาน : การลงทะเบียนเรียนรายวิชา |                    |  |
|-----------------------------|----------------------------------------------|--------------------|--|
| <b>Y</b>                    | วิทยานิพน                                    | ຮ໌                 |  |
| ศูนย์บริการการศึกษา         | รหัสเอกสาร : WI-CES-3-08                     | แก้ไขครั้งที่ : 05 |  |
| มหาวิทยาลัยเทคโนโลยีสุรนารี | วันที่บังคับใช้ : 15/12/2565                 | หน้าที่ : 3 จาก 21 |  |

 กรณียื่นคำร้อง ท.16 ลงทะเบียนเรียนเกินรายวิชาวิทยานิพนธ์ เกิดขึ้นเนื่องจากต้องการลงทะเบียนเรียน รายวิทยานิพนธ์มากกว่า 15 หน่วยกิต ที่กำหนดมีขั้นตอนดังต่อไปนี้

![](_page_2_Figure_3.jpeg)

|                             | วิธีการปฏิบัติงาน : การลงทะเบียนเรียนรายวิชา<br>อิหยอมิพนต์ |                                |  |
|-----------------------------|-------------------------------------------------------------|--------------------------------|--|
| ศูนย์บริการการศึกษา         | <b>วทยานพน</b><br>รหัสเอกสาร : WI-CES-3-08                  | <b>ธ</b><br>แก้ไขครั้งที่ : 05 |  |
| มหาวิทยาลัยเทคโนโลยีสุรนารี | วันที่บังคับใช้ : 15/12/2565                                | หน้าที่ : 4 จาก 21             |  |

### ขั้นตอนการดำเนินการ

- นักศึกษาจะต้องยื่นคำร้อง ทบ.16 ขอลงทะเบียนเรียนรายวิชาวิทยานิพนธ์เกินกว่าหน่วยกิต ระดับบัณฑิตศึกษา ภายใน 10 วันนับจากวันเปิดภาค ที่ฝ่ายทะเบียนนักศึกษาหรือช่องทางการยื่นคำร้องออนไลน์ เช่น ส่งคำร้อง มาที่ E-mail ของเจ้าหน้าที่ฝ่ายทะเบียนนักศึกษา
- 2. เจ้าหน้าที่จะตรวจสอบข้อมูลนักศึกษาบัณฑิตศึกษา มี 3 กรณีดังนี้

<u>2.1 กรณีสอบผ่านโครงร่างวิทยานิพนธ์</u> และนักศึกษายื่นคำร้อง ทบ.16 ขอลงทะเบียนเรียนรายวิชา วิทยานิพนธ์เกินกว่าหน่วยกิต สามารถตรวจสอบการผลการบันทึกสอบผ่านโครงร่างวิทยานิพนธ์ได้ที่ระบบ ทะเบียนและประเมินผล ดังนี้

#### ขั้นตอนการเข้าสู่ระบบทะเบียนและประเมินผล เพื่อตรวจสอบผลการสอบโครงร่างวิทยนิพนธ์

- ระบบทะเบียนและประเมินผลนักศึกษา ศูนย์บริการการศึกษา มหาวิทยาลัยเทคโนโลยีสุรนารี ม่วมั่นให้บริการด้วยคณภาพ สร้าวความประทับใจแก่ผู้รับบริการ ศูนย์บริการการศึกษา รับสมัครเข้าศึกษา มหาวิทยาลัยเทคโนโลยีสุรนารี ข่าวประกาศ เข้าสระบบ 🔲 ผู้สำเร็จการศึกษา ปีการศึกษา 2559 วิชาที่เปิดสลง ++ กรอกข้อมูลผู้สำเร็จการศึกษาและภาวะการมีงานทำของบัณฑิต • การางเรียนนด เลือก Login เข้าสู่ระบบ คลิกที่เมนู 'กรอกข้อมูลภาวะการมีงานทำผู้จบการศึกษา' 1. คลิก <u>สำหรับนักศึกษาที่ขนการศึกษาแล้ว</u> ประสงค์จะขอเอกสารทางการศึกษา ให้ Log in เข้าสู่ระบบ เลือกเมนู ขอเอกสาร Online - สอบถามการขอเอกสาร โทร. 044-223-028 - การเข้าสู่ระบบ โทร. 044-223-020 • ตารางการใช้ห้อง ข้อมอนักศึกษา ประกาศเรื่อง 1. การสอนชดเชยวันอาทิตย์ที่ 23 เมษายน 2560 • ข้อมจ นศ. บันทิตศึกษ ในวันอาทิตม์ที่ 23 เมษายน 2560 นี้ เป็นการสอนชดเชยวันอันทร์ที่ 17 เมษายน 2560 โดยใช้ตารางเรียนของวันอันทร์มาทำการสอนปกดิ แต อาจมีบางท้องที่ต้องปรับย้ายห้องเรียน สามารถคราอสอบได้อากตารางหน้าห้องเรียนหรือกลิกที่ <<<คารางการย้ายห้องวันที่ 23 เมษายน • ปลิตินอารส์อพว 2560>>> เสลนดารางสอบ วันที่ประกาศ 12 เมษายน 2560 ประกาศโดย ผ่ายต • หลักสตรที่เปิดสอน ตรวจสอบ แจ้งจบ 2. ตารางสอบข้ำข้อนกลางภาค ภาคการศึกษาที่ 3/2559 ตรวจสอบสำเร็จการศึกษา 1.) ตรวจสอบ วัน เวลา ห้องสอบ ให้ชัดเจนทาง Web site หรือประกาศที่บอร์ดฝ่ายตารางสอนตารางสอบ (เดยพบว่านักศึกษาจำ วัน เวลา สอบ • แพะนำการจงทะเบียพ ระเบียบข้อบังคับ าศโดย **ฝ่ายดารางสอนดารางสอบ** วันที่ประกาศ 12 เมษายน 2560 แบบฟอร์ม ด่วนที่สุด! ประกาศรายชื่อนักศึกษาที่เงินในบัญชีไม่ถูกหักค่าเล่าเรียน ภาดเรียนที่ 3/2559 FA&Q ฉาม-ดอบ บอย
- 1) เข้าสู่หน้าระบบทะเบียนและประเมินผล คลิก 🧴 ข้อมูล นศ. บันทิตศึกษา

- 2) ไม่ต้องระบุข้อมูลสำนักวิชา สาขาวิชา
- 3) ระบุเลขประจำตัวนักศึกษา
- 4) จะปรากฏข้อมูลนักศึกษาสอบผ่านโครงร่างวิทยานิพนธ์ปี/ภาคใด

เมนู

|                             | วิธีการปฏิบัติงาน : การลงทะเช่ | บียนเรียนรายวิชา   |
|-----------------------------|--------------------------------|--------------------|
|                             | วิทยานิพน                      | ຮ໌                 |
| ศูนย์บริการการศึกษา         | รหัสเอกสาร : WI-CES-3-08       | แก้ไขครั้งที่ : 05 |
| มหาวิทยาลัยเทคโนโลยีสุรนารี | วันที่บังคับใช้ : 15/12/2565   | หน้าที่ : 5 จาก 21 |

| ← aaunšu | ระบบทะเบียนและประเมินผล<br>ศูนย์บริการการศึกษา มหาวิทยาลัยเทคโนโล<br>Welcome to office of the registrar<br>ข้อมูลการสอบของนักศึกษาบัณฑิทศึกษา<br>สำนักวิชา: 10100: สำนักวิชาริทยาศาสตร์ |
|----------|----------------------------------------------------------------------------------------------------|
|          | สาขาวิชา : 10 : ใม่ระบุ-สำนักวิชาวิทยาศาสตร์ ไปขักสุตร : เงิมมด<br>โปรดระบุเลขประจำตัวนศ. 3. ระบุเลขประจำตัวนักศึกษา<br>ขย                                                              |

เมื่อตรวจสอบตามข้อ 4. ปรากฎผลการสอบผ่านปี / ภาคการศึกษาแล้ว ดำเนินการลงทะเบียนเรียนใน รายวิชาวิทยานิพนธ์ให้นักศึกษา ดังนี้

- 1. เข้าระบบงานบริการทั่วไป
- 2. เลือกข้อ 2 ทำรายการลงทะเบียนเรียน พิเศษ

|         | ระบบลงทะเบียน                                                                                                    |                                                                                                    |               |             |
|---------|----------------------------------------------------------------------------------------------------|----------------------------------------------------------------------------------------------------|---------------|-------------|
| 1. คลิก | มหาวิทยาลัยเทคโนโลยีสุรนารี<br>Suranaree University of Technology                                                                                | REG:F20-01-04<br>prgSUBMITControl                                                                                                    | ระบบลงทะเบียน |             |
|         | งานบริการทั่วไป<br>ระเมียนนักดึกษา<br>ระบบงานสนับสนุน<br>รายข้างผล<br>รายชื่อ-ดรวจสอบ<br>ข้อมูลระบบ<br>ระบบงานอื่มๆ<br>รายงานสถิติ<br>คารางช้อมล | <ul> <li>บริการ <ol> <li>รับ/ดรวจ ใบลงทะเบียน</li> <li>รับ/ดรวจ ใบลงทะเบียน</li> </ol> </li> <li>งทะเบียนเป็นรูดสำหรับ นด. ปี 1</li> <li>ลงทะเบียนการติกษาสภาพ-ลาฬก-คืนสภาพ</li> <li>แก้ไขแบบการติกษา-วิทาเรียนแทน</li> <li>ยกเลิกรายการลงทะเบียน</li> <li>ยกเลิกรายการลงทะเบียน</li> <li>เป็นชุด</li> <li>เอนรายการลงทะเบียน เป็นชุด</li> <li>มันทึกพันสภาพน์กดีกษา (ลบหนี้ที่ค่าง)</li> </ul> | SELECT M      | เลือกข้อ 2. |
|         | PRIVIEW REPORT     PRIVIEW REPORT     VisionNet     VisionNet     VisionNet     Stince 04/12/57 10:52     RASSWORD                               | 10 : บันทึกนักศึกษาลาออก (ไม่อบหนี)<br>11 : บันทึกทัพนสภาพนักศึกษา (อบหนี้ที่ค้าง) เป็นชุด<br>12 : บันทึกนักศึกษาลาออก (ไม่อบหนี) เป็นชุด<br>13 : บันทึกวิชาลงทะเบียนเพิ่ม-เวลาสอบซ้ำซ้อน<br>14 : ข้อมูลการสอบซ้ำซ่อนและบันทึกข้อความ                                                                                                    | ENU ITE       |             |
|         | BREAK                                                                                                    |                                                                                                    | Enter number  |             |

| <u>é</u> ,                  | วิธีการปฏิบัติงาน : การลงทะเบียนเรียนรายวิชา<br>วิทยานิพนธ์ |                    |  |  |
|-----------------------------|-------------------------------------------------------------|--------------------|--|--|
| ศูนย์บริการการศึกษา         | รหัสเอกสาร : WI-CES-3-08                                    | แก้ไขครั้งที่ : 05 |  |  |
| มหาวิทยาลัยเทคโนโลยีสุรนารี | วันที่บังคับใช้ : 15/12/2565                                | หน้าที่ : 6 จาก 21 |  |  |

#### <u>3. ปร</u>ากฏข้อมูลดังภาพ คลิก √ พิมพ์ทันทีออก ระบุเลขประจำตัวนักศึกษา

| ระบุรหัสนักศึกษา | prgSubmit                                                                            | <b>□</b> Σ3 |
|------------------|--------------------------------------------------------------------------------------|-------------|
|                  | บ้ารายการถงพรเปียน- พิเศษ □พิมพ์นที่ ิชัFORM แล้นสมอ <b>R ผลรายการ ⊉ ทรายการ ⊻</b> ด | รวจสอบ      |
|                  | § รหัสนศีร ที่อ ภาคการศึกษา CAMPUS                                                   | - +         |
|                  | LevelID หลักสุดร<br>ENROLLSTATUS STATUS คลิก√ออก teBy □ท่าการเสมือนนศ. ⊡ด้ด พ        | อัตโนมัติ   |
|                  | D ทำรายการ K ยกเง็กเงื่องไข E คำใช้ว่าย ตารางสอบ                                     |             |
|                  | ຫນ່ວຍຮວມ:Su                                                                          | bmitBy      |
|                  |                                                                                      |             |
|                  |                                                                                      |             |

4.

ดำเนินการลงทะเบียนเพิ่มหน่วยกิตให้นักศึกษา ดังนี้

- 1) ในช่องทำการ ให้เลือก 0: ลงทะเบียน หรือ 5: เพิ่มหน่วยกิต (Credit สะสม)
- 2) ระบุรหัสวิชา
- 3) ระบุจำนวนหน่วยกิตที่ขอลงทะเบียน
- 4) คลิกปุ่ม ⊻ตรวจสอบ
- คลิกปุ่ม <u>หยกเลิกเรือนไข</u> เฉพาะกรณีที่นักศึกษาสอบผ่านโครงร่างรายวิชาวิทยานิพนธ์แล้ว 4003: ลงทะเบียนวิทยานิพนธ์มากกว่าเกณฑ์

#### 5026: ลงทะเบียนรวมมากกว่าหน่วยกิตสูงสุดที่กำหนดไว้ในรายวิชา

![](_page_5_Figure_12.jpeg)

| <u>é</u>                    | วิธีการปฏิบัติงาน : การลงทะเบียนเรียนรายวิชา<br>วิทยานิพนธ์ |                    |  |
|-----------------------------|-------------------------------------------------------------|--------------------|--|
| ศูนย์บริการการศึกษา         | รหัสเอกสาร : WI-CES-3-08                                    | แก้ไขครั้งที่ : 05 |  |
| มหาวิทยาลัยเทคโนโลยีสุรนารี | วันที่บังคับใช้ : 15/12/2565                                | หน้าที่ : 7 จาก 21 |  |

|                                             |                     | 1       |           |              | <u>35340071</u> <u>ร</u> รหัสนศ.                                                |                                                         | บการศกษา  2559 ภาค  3                                                 |
|---------------------------------------------|---------------------|---------|-----------|--------------|---------------------------------------------------------------------------------|---------------------------------------------------------|-----------------------------------------------------------------------|
| รายวิชาที่ลงทะเบียน                         | 5                   |         |           |              |                                                                                 |                                                         | <u>F</u> สถานะทางการเงิน                                              |
| รายวิชา ชื่อวิชา<br>424699 - 1 DOCTORAL THE | 1 SIS               | ลุ่ม CR | เกรด ระบบ | เ สถานะ<br>พ | กำลังศึกษา                                                                      |                                                         | ✓ Preview                                                             |
|                                             |                     |         | 50        |              | มหนดองชาระ<br>รวมหน่วยกิต 4 ห                                                   | หม่วย 1 <b>ว</b> ิชา                                    | <u>P</u> พิมพ์ใบลงหะเบียน                                             |
|                                             |                     |         |           |              | จำกัดหน่วยกิด 99 ถึง 1                                                          | <u>6</u> พืมพ์ใบรับทั่วไป                               |                                                                       |
|                                             |                     |         |           |              |                                                                                 |                                                         | <u>C</u> พิมพ์ใบรับ-CAR                                               |
|                                             |                     |         |           |              |                                                                                 |                                                         |                                                                       |
|                                             |                     |         |           |              | 242125112469                                                                    |                                                         | <br><u>A</u> พิมพ์ใบรับรวม                                            |
|                                             |                     |         |           |              | หมายเหตุ<br>T= S:โดยนศ.,R:โดยเจ้า<br>S=N:ลงปกดี, L:ลงสาย, <i>F</i>              | หน้าที่,A:โดย อ. ที่ปรึกษา<br>\:ลงเพิ่มลดเปลี่ยน, W:ถอ' | คิ พิมพ์ใบรับรวม , F:บังคับโดยเจ้าหน้าที่<br>น H:รักษาสภาพ, R:คืนสภาพ |
| E ประวัติรายการ ( เลือกรายกา                | ร Spacebar เพื่อพิเ | มพ์ )   |           |              | หมายเหตุ<br>T= S:โดยนศ.,R:โดยเจ้า<br>S=N:ลงปกติ, L:ลงสาย,A<br>ประวัดิรายการย่อย | หน้าที่,A:โดย อ. ที่ปรึกษา<br>4:ลงเพิ่มลดเปลี่ยน, W:ถอ  | A พิมพ์ใบรับรวม , F:บังดับโดยเจ้าหน้าที่<br>น H:รักษาสภาพ, R:ดึนสภาพ  |

- 8) คลิกตรวจสอบ **<u>F</u> สถานะหางการเงิน**

#### ค่าใช้จ่ายจะปรากฎดังภาพ

| . 4                |                    |                               | et                 |                  | -                |            |                           | 25240024 5 - 5-                                        |                                    |                                                 |  |
|--------------------|--------------------|-------------------------------|--------------------|------------------|------------------|------------|---------------------------|--------------------------------------------------------|------------------------------------|-------------------------------------------------|--|
| M                  | 1112               | TUDERANES                     | 1111- V            | 11917            | r                |            |                           | <u>353400/1</u> <u>5</u> รหสนด                         | 1.                                 | บการศกษา  2559 ภาค  3                           |  |
| ราย                | วิชาที่ลง          | ทะเบียน                       |                    |                  |                  |            |                           |                                                        |                                    | <u>F</u> สถานะหางการเงิน                        |  |
| 51E                | วิชา<br>เรดด - 1   | ชื่อวิชา                      | 10                 | กลุ่ม<br>1       | CR L             | กรด ระบบ   | สถานะ                     | กำลังศึกษา                                             |                                    | Preview                                         |  |
| 721                | 099-1              |                               | GI                 | 1                | 15               | 50         | vv                        | มหนตองชาระ<br>รวมหน่วยกิด 19                           | หน่วย 1.วิชา                       | <u>P</u> พิมพ์ใบลงทะเบียน                       |  |
|                    |                    |                               |                    |                  | จำกัดหน่วยกิต 99 | ถึง 1      | <u>6</u> พิมพ์ใบรับทั่วไป |                                                        |                                    |                                                 |  |
|                    |                    |                               |                    |                  |                  |            |                           |                                                        |                                    | <u>C</u> พิมพ์ใบรับ-CARI                        |  |
|                    |                    |                               |                    |                  |                  |            |                           | 141125113469                                           |                                    | <u>A</u> พิมพ์ใบรับรวม                          |  |
|                    |                    |                               |                    |                  |                  |            |                           | T= S:โดยนศR:โดยเจ                                      | ำหน้าที่,A:โดย อ. ที่ปรึก          | ษา, F:บังคับโดยเจ้าหน้าที่                      |  |
|                    |                    |                               |                    |                  |                  |            |                           | S=N:ลงปกติ, L:ลงสาย,                                   | A:ລงเพิ่มลดเปลี่ยน, W:             | ถอน H:รักษาสภาพ, R:ดื่นสภาพ                     |  |
| <u>ב</u> חו        | ระวัติราย          | มการ ( เลือกรายการ            | Spacebar เ         | ทื่อพิมพ์        | )                |            |                           | S=N:ลงปกติ, L:ลงสาย,<br><mark>ประวัดิรายการย่อย</mark> | A:ລงเพิ่มลดเปลี่ยน, W:             | ถอน H:รักษาสภาพ, R:คืนสภาพ                      |  |
| <u></u> ⊑ 1ਾ<br>ਅੱ | ระวัติราย<br>T S 1 | บการ ( เลือกรายการ<br>W เมื่อ | Spacebar เร<br>โดย | พื่อพิมพ์<br>จาก | )                | พิมพ์เมื่อ | ม เลขอ้า                  | S=N:ลงปกติ, L:ลงสาย,<br>ประวัติรายการย่อย<br>R รายวิขา | A:ลงเพิ่มลดเปลี่ยน, W:<br>ชื่อวิชา | ถอน H:รักษาสภาพ, R:คืนสภาพ<br>กลุ่ม CR ระบบ คชจ |  |

| <u>é</u> ,                  | วิธีการปฏิบัติงาน : การลงทะเบียนเรียนรายวิชา<br>วิทยานิพนธ์ |                    |  |  |  |  |
|-----------------------------|-------------------------------------------------------------|--------------------|--|--|--|--|
| ศูนย์บริการการศึกษา         | รหัสเอกสาร : WI-CES-3-08                                    | แก้ไขครั้งที่ : 05 |  |  |  |  |
| มหาวิทยาลัยเทคโนโลยีสุรนารี | วันที่บังคับใช้ : 15/12/2565                                | หน้าที่ : 8 จาก 21 |  |  |  |  |

| 」<br>「1111<br>「1111 | าาวั | ั <i>ม</i> าว | ะหนี้อำ | j |                        |                  |             |     |           |           | -       |           | รหัสนศ.        |           |
|---------------------|------|---------------|---------|---|------------------------|------------------|-------------|-----|-----------|-----------|---------|-----------|----------------|-----------|
| ด้างช่              | าระ  | 🗌 ข่าร        | ระแล้ว  |   |                        |                  |             |     |           |           | ŵ       | มพ์รายการ | ภาระหนี้สินรวม | 28,500.00 |
| แบลา                |      |               | ปีภาค   | _ | <mark>ค่าใช้จ่า</mark> | ย                |             | วิช | ו         |           | Frommer | ยอด       | คงค้าง         | >         |
| 13/3/25             | 000  | 41.14         | 2559 -  | 3 | 1500:                  | ค่าลงทะเบียนเรี  | ยนวิชาเรียน | 42  | 4699 : DO | OCTORAL T | HESIS   | 22,500.00 | 1 22,509.00    |           |
|                     |      |               |         |   |                        |                  |             |     |           |           |         |           |                |           |
| <b>สถานะ</b> -ต     | iour | hse           |         |   | ทุนการเ                | <sub>จึกษา</sub> |             |     |           |           |         |           |                | ภาพ       |
| ปีภาค               | สถา  | น ผ่อน        | ผ่อนผัน | ^ | ปีภาค                  | ทุน              | Limit       | รับ | เหลือ     | หมายเหตุ  |         |           |                |           |
| 2553-1              | 10   | -             |         |   |                        |                  |             |     |           |           |         |           |                |           |
| 2553-2              | 10   | -             |         |   |                        |                  |             |     |           |           |         |           |                |           |
| 2553-3              | 10   | -             |         |   |                        |                  |             |     |           |           |         |           |                |           |
| 2554-1              | 10   | -             |         |   |                        |                  |             |     |           |           |         |           |                |           |
| 2554-2              | 10   | -             |         | V | <                      |                  |             |     |           | 3         |         |           |                |           |

- 9) แจ้งให้นักศึกษาตรวจสอบผลการลงทะเบียนที่ Web site <u>http://reg.sut.ac.th</u> หากพบ ข้อผิดพลาดให้แจ้งเจ้าหน้าที่ทันที
- รวบรวมใบคำร้องของนักศึกษาจัดเก็บในแฟ้มเอกสารบัณฑิตศึกษาลงทะเบียนต่ำ-เกินกว่าหน่วยกิต ที่กำหนด

2.2 กรณีสอบผ่านโครงร่างวิทยานิพนธ์ แต่ไม่สามารถลงทะเบียนเรียนในรายวิชาวิทยานิพนธ์เกินกว่า หน่วยกิตได้ มีสาเหตุมาจาก " หลักสูตรวิชาวิทยานิพนธ์เรียนร่วมกันทั้งนักศึกษาระดับปริญาโท และระดับปริญญา เอก จึงมีการบันทึกจำนวนหน่วยกิตวิชาวิทยานิพนธ์ไว้เท่ากับจำนวนหน่วยกิตสูงสุดที่ระดับปริญญาโท" ตัวอย่าง เช่น นักศึกษาปริญญาเอกมีความต้องการลงทะเบียนเรียนรายวิชาวิทยานิพนธ์รายวิชา 424699 ซึ่งเป็นรายวิชาที่ เปิดให้กับนักศึกษาระดับปริญญาโท จะทำการตรวจสอบว่ารายวิชาวิทยานิพนธ์มีการบันทึกจำนวนหน่วยกิตใน ระบบอยู่ที่จำนวนกี่หน่วยกิตมีขั้นตอนดังนี้

 เข้าสู่ระบบตรวจสอบข้อมูลของนักศึกษาที่หน้าระบบทะเบียนและประเมินผล เพื่อตรวจ จำนวนหน่วยกิตในรายวิชาวิทยานิพนธ์ของนักศึกษาตามโครงสร้างมีจำนวนหน่วยกิตที่ต้องลงทะเบียนกี่หน่วยกิต

|                             | วิธีการปฏิบัติงาน : การลงทะเ | บียนเรียนรายวิชา   |
|-----------------------------|------------------------------|--------------------|
| <b>9</b>                    | วิทยานิพน                    | ຮ໌                 |
| ศูนย์บริการการศึกษา         | รหัสเอกสาร : WI-CES-3-08     | แก้ไขครั้งที่ : 05 |
| มหาวิทยาลัยเทคโนโลยีสุรนารี | วันที่บังคับใช้ : 15/12/2565 | หน้าที่ : 9 จาก 21 |

![](_page_8_Picture_2.jpeg)

| ารุณาปอ | นรหสประ     | จาตวและรหสเ | ผาน |
|---------|-------------|-------------|-----|
| $\cap$  | รหัสประจำตั | ้ว          |     |
| 2       | รหัสผ่าน    |             |     |
| N       |             | ตรวจสอบ     |     |

|           |                           | ระบบทะเบียนแส<br>ศูนย์บริการการศึกษา                 | <b>ละประเมินผล</b><br>มหาวิทยาลัยเทคโนโลยีสุรนารี<br><sub>ยู่อันสะ</sub> | <u> </u> |
|-----------|---------------------------|------------------------------------------------------|--------------------------------------------------------------------------|----------|
| 🔶 ลอบกลับ | 237116 អ<br><b>ទ្រទ</b> ា | <sup>เางสาวนฤมล ศรีพนม</sup><br><b>เจสอบข้อมูล</b> า | 2.ระบุเลขประจำตัวนักศึกษา<br><b>มศ</b> ์                                 | J        |
|           | โปรดระบุเล                | ขประจ <mark>ำต</mark> ัวนศ.                          |                                                                          |          |
|           | ชื่อ                      | นามสกุล                                              | และ สถานภาพ ทั้งหมด                                                      | • ด้นหา  |
|           | สาขาวิชา<br>จำนวนรายก     | าารที่ได้จากการค้นหาไม่เกิน [25                      | ¥<br>5 ¥                                                                 |          |

|                             | วิธีการปฏิบัติงาน : การลงทะเร | บียนเรียนรายวิชา    |
|-----------------------------|-------------------------------|---------------------|
| <b>9</b>                    | วิทยานิพน                     | ຮ໌                  |
| ศูนย์บริการการศึกษา         | รหัสเอกสาร : WI-CES-3-08      | แก้ไขครั้งที่ : 05  |
| มหาวิทยาลัยเทคโนโลยีสุรนารี | วันที่บังคับใช้ : 15/12/2565  | หน้าที่ : 10 จาก 21 |

2) ระบุเลขประจำตัวนักศึกษา จะปรากฏข้อมูลดังภาพ คลิกที่เลขประจำตัวนักศึกษา

3) คลิกรหัสนักศึกษา

![](_page_9_Picture_4.jpeg)

4) จะปรากฏดังภาพ คลิกที่เมนู

• ตรวจสอบจบ

![](_page_9_Picture_7.jpeg)

5) จะปรากฏข้อมูลนักศึกษา แสดงรายละเอียดตามโครงสร้างหลักสูตรของนักศึกษาที่ต้อง ลงทะเบียนเรียนรายวิชาวิทยานิพนธ์

|                             | วิธีการปฏิบัติงาน : การลงทะเบียนเรียนรายวิชา<br>วิทยานิพนธ์ |                     |  |  |  |  |
|-----------------------------|-------------------------------------------------------------|---------------------|--|--|--|--|
| ศูนย์บริการการศึกษา         | รหัสเอกสาร : WI-CES-3-08                                    | แก้ไขครั้งที่ : 05  |  |  |  |  |
| มหาวิทยาลัยเทคโนโลยีสุรนารี | วันที่บังคับใช้ : 15/12/2565                                | หน้าที่ : 11 จาก 21 |  |  |  |  |

| ตรวจสอบผู้สำเร็จการศึกษา                                                |        |      |          | ษา       | ัก   | 6 |            | งก       | IS             | (n     |      |                         |                |                     |                           |                | -                    |
|-------------------------------------------------------------------------|--------|------|----------|----------|------|---|------------|----------|----------------|--------|------|-------------------------|----------------|---------------------|---------------------------|----------------|----------------------|
| โปรดเลือก แสลงข้อมูลสรุป                                                |        |      |          | ~        |      |   | (95)       | ฬ-แบบ2   | ~              | 03 : 4 | 03   | <b>្វស្លី</b><br>070601 | <u>ی</u> ا     | สี<br>ข้อมูล<br>สตร | วุจ<br>ก แสดง<br>ว่างหลัก | กรา<br>รดเลือง | <b>ด</b><br>โป<br>โะ |
|                                                                         |        |      |          | <u> </u> |      | _ |            | 20100    | 11 01 1 0 SP40 |        |      |                         | 3              | เยือบ               | INPIGIT                   | 1 3 1 61 3     | 61                   |
| หน่วยกิตต่าสุด <b>94</b> หน่วยกิตทีลง 89 หน่วยกิตที่ผ่าน <b>37</b>      |        |      |          |          |      | 7 | ดที่ผ่าน 3 | หน่วยกิด |                |        | 4 89 | วยกิตทีละ               | 1              |                     | สุด <b>94</b>             | เวยกิตต่าส     | หน่                  |
| ปิศึกษา PASS                                                            |        |      |          | PASS     |      |   |            | *        |                |        |      | -                       |                |                     |                           | เกษา           | ปิศ                  |
| ปิสูงสุด - ปิลึกษาปกติ 8 ชินปี 7                                        |        | _    |          |          |      | _ |            | ชั่นปี 7 |                |        | 8    | กษาปกติ                 | Ĩ              |                     |                           | ଏମ୍ର -         | ปิสู                 |
| → คอมกรับ GPAX                                                          | 1      | Ì    | 1        |          | (    |   |            |          |                | -M v   |      |                         | GPAX           |                     |                           |                |                      |
| GPAX ต่าสุด 3.00 GPAX ที่ได้ 3.73 5. หน่วยกิตที่ต้อง                    |        |      | ทที่ต้อง | หน่วยกิด | 5. v |   |            |          |                |        | 3.7  | AX ที่ได้               | (              |                     | a 3.00                    | PAX ดำสุด      | GP                   |
| หมวด ด้าอธิบาย หน่วยกิด CA CS กานกาพ                                    | กานกาพ |      |          |          |      |   | CS         | CA       | น่วยกิต        | V      |      |                         |                |                     | ธิบาย                     | มวด คำอล       | MA                   |
| 1. แบบ 2.2 ศึกษาราบวิชาและทำวิทยานิพนธ์<br>(สำหรับมู้จบปริญญาตรีมาแล้ว) |        |      | ļ        | าะเบียน  | ลงท  | 2 | $\leq$     | $\leq$   | 94             | เส     | านิง | ะทำวิทยา<br>แล้ว)       | ม้ชาแ<br>าตรีม | ทราย<br>ปริญฤ       | i 2.2 ศึกษ<br>หรับผู้จบเ  | แบบ<br>(ส่าห   | 1.                   |
| <b>1.1</b> วิชานั้งคั้น 16 24 16 - 60 60 3.75 <b>PASS</b>               | PASS   | 3.75 | 60       | 60       | -    |   | 16         | 24       | 16             |        |      |                         |                |                     | บ้งคับ                    | 1 วิชาบ้       | 1.1                  |
| 1.2 วิชาเลือก 15 18 15 - 55.5 55.5 3.70 PASS                            | PASS   | 3.70 | 55.5     | 55.5     | -    |   | 15         | 18       | 15             |        |      |                         |                |                     | เลือก                     | 2 วิชาเล       | 1.2                  |
| 1.3 วิชาสัมมนา 3 3 3 PASS                                               | PASS   | -    | -        | -        | -    |   | 3          | 3        | 3              |        |      |                         |                |                     | สัมมนา                    | 3 วิชาส์       | 1.3                  |
| 1.4 วิทยานิพนธ์ 60 45 41 4 FAIL                                         | FAIL   | 5    | 1.7      | -        | 4    |   | 41         | 45       | 60             |        |      |                         |                |                     | านิพนธ์                   | 4 วิทยา        | 1.4                  |
| <ol> <li>การสอบวัตดุณสมบัติ</li> <li>0 PASS</li> </ol>                  | PASS   | -    | -        | -        | -    |   | -          | -        | 0              |        |      |                         |                | สมบัติ              | สอบวัดคุณ                 | การส           | 2.                   |
| 3. การสอบภาษาท่างประเทศ 0 PASS                                          | PASS   | -    |          | -        | -    |   | -          | -        | 0              |        |      |                         | ทศ             | ่างประ              | สอบภาษาต                  | การส           | з.                   |
| 4. อันๆ 3 PASS                                                          | PASS   | -    | -        | -        | -    |   | 3          | 3        | 0              |        |      |                         |                |                     |                           | อื่น ๆ         | 4.                   |
| CA หน่วยกิฒพีลง CS หน่วยกิฒพีผ่าน CW หน่วยกิตรอเกรด                     |        |      |          |          |      |   |            | แกรด     | หน่วยกิตระ     | cw     | 8    | กิตที่ผ่าน              | 1111           | CS                  | เพื่อง                    | หน่วยกิต       | CA                   |
| CG หน่วยกิดคะแหน PT จำนวนคะแหน GPA คะแนนเฉลีย                           |        |      |          |          |      |   |            | บ        | คะแนนเฉลี่     | GPA    |      | เคะแนน                  | ล่าน           | PT                  | เคะแนน                    | หน่วยกิต       | CG                   |
| () หมายถึง รายวิชาที่นักศึกษาลงทะเบียนเทียบเท่ากับรายวิชาโนหลักสูตร     |        |      |          |          |      |   |            | 015      | ชาในหลักส      | บรายวิ | แท่า | บียนเทียบ               | กลงห           | นักศึก              | รายวิชาที่                | หมายถึง        | ()                   |
| (M) หมายถึง รายวิชาเอก                                                  |        |      |          |          |      |   |            |          |                |        |      |                         |                | ก                   | รายวิชาเส                 | หมายถึง        | (M)                  |

จากการตรวจสอบรายวิชาวิทยานิพนธ์ของนักศึกษาตามโครงสร้างหลักสูตร มีจำนวนหน่วยกิตที่ ต้องลงทะเบียนจำนวน 60 หน่วยกิต ทำให้ต้องมีการปรับจำนวนหน่วยกิตในรายวิชาวิทยานิพนธ์รายวิชา 424699 จาก 45 หน่วยกิต เป็น 60 หน่วยกิต ซึ่งมีขั้นตอนการปรับจำนวนหน่วยกิตรายวิชาวิทยานิพนธ์สำหรับนักศึกษา ปริญญาเอกหรือนักศึกษาที่ต้องการลงทะเบียนเกินจากหน่วยกิตที่หลักสูตรกำหนดดังนี้

#### 1) เข้าระบบฐานข้อมูลหลัก

- 2) คลิกระเบียนวิชาการ
- 3) เลือกข้อ 5 รายวิชา
- 4) ระบุรายวิชาวิทยานิพนธ์

|                             | วิธีการปฏิบัติงาน : การลงทะเบียนเรียนรายวิชา<br>วิทยานิพนธ์ |                     |  |  |  |  |
|-----------------------------|-------------------------------------------------------------|---------------------|--|--|--|--|
| ศูนย์บริการการศึกษา         | รหัสเอกสาร : WI-CES-3-08                                    | แก้ไขครั้งที่ : 05  |  |  |  |  |
| มหาวิทยาลัยเทคโนโลยีสุรนารี | วันที่บังคับใช้ : 15/12/2565                                | หน้าที่ : 12 จาก 21 |  |  |  |  |

![](_page_11_Figure_2.jpeg)

ระบุรหัสรายวิชาวิทยานิพนธ์ จะปรากฏรายละเอียดข้อมูลหน่วยกิตที่บันทึกไว้ในรายวิชา

| รายวิชา 424699 ดังภาพ    |                                                                      |                                                |                                | 1. ระบุรหัสรายวิช      | ทาวิทยานิพนธ์                                     |
|--------------------------|----------------------------------------------------------------------|------------------------------------------------|--------------------------------|------------------------|---------------------------------------------------|
| 団 prgCOURSE<br>ຈຳມີງິນຳ  |                                                                      | จำนวนรายวิชา                                   | <u>1</u> รทัสรายวิชา<br>424699 | ลำดับที่               | <ul> <li>□ IX</li> <li>✓ บันทึกเป็นชุด</li> </ul> |
| ► รหัสรายวิชา<br>ชื่อไทย | 424699 ประเภท T : รายวิชาวิทยาเ<br>วิทยานิพนธ์ระดับปริญญาดุษฏิบัณฑิต | มิพนธ์                                         | ✓ ระบบ<br>ชื่อย่ะ              | มเกรด SU:ได้เป็นS<br>อ | / U / P 🗸                                         |
| NAME<br>สำนัก            | DOCTORAL THESIS<br>10700 : สำนักวิชาวิศวกรรมศาสตร์                   | ∨ หมวด                                         | ABB I                          | NAME DOCTORAL TH       | ESIS                                              |
| ภาค<br>วิธีลงทะเบียน     | 10706 : วิศวกรรมเคมี<br>W : เปิดองปกติ สามารถองทะเบียนผ่าน WEB ได้   | <ul> <li>หน่วยกิต</li> <li>ชั่วโมง:</li> </ul> | 45                             | 45                     | 0 + 0                                             |
| สถานะ<br>วันที่เปิด      | 0 : OPEN เปิด<br>09/08/2550 วันที่ปิด หน่วยกิด                       | ุ่⊷ คชจ Y:เ<br>สงสะ 45 ก่าส                    | .ก็บ ✓ 1 🗸                     | 0 2 0 3                | 0 4                                               |
| คำอธิบาย 1               |                                                                      |                                                |                                |                        |                                                   |

รายวิชา 424699 บันทึกในระบบไว้ที่ 45 หน่วยกิต ดังนั้นเปลี่ยนตรงหน่วยกิตสูงสุดจาก 45 เป็น 60 หน่วยกิต จึงจะทำให้ลงทะเบียนรายวิชาวิทยานิพนธ์ให้นักศึกษาได้ตามโครงสร้างหลักสูตรของ นักศึกษาตามที่ได้ตรวจสอบแล้วข้างต้น

5) ทำการลงทะเบียนเรียนรายวิชาวิทยานิพนธ์ให้นักศึกษาตามคำร้องมีขั้นตอนดังนี้

5.1 เข้าสู่ระบบทะเบียนและประเมินผล ระบบบริการการศึกษา (REG)

5.2 คลิกเมนูงานบริการทั่วไป เลือกข้อ 2. ทำรายการลงทะเบียน-พิเศษ

|                             | วิธีการปฏิบัติงาน : การลงทะเช | บียนเรียนรายวิชา    |
|-----------------------------|-------------------------------|---------------------|
| <b>9</b>                    | วิทยานิพน                     | ຮ໌                  |
| ศูนย์บริการการศึกษา         | รหัสเอกสาร : WI-CES-3-08      | แก้ไขครั้งที่ : 05  |
| มหาวิทยาลัยเทคโนโลยีสุรนารี | วันที่บังคับใช้ : 15/12/2565  | หน้าที่ : 13 จาก 21 |

# ศูนย์บริการการศึกษา วันตีเอกสาร : WI-CES-3-06 แกเชศารงท เหาวิทยาลัยเทคโนโลยีสุรนารี วันที่บังคับใช้ : 15/12/2565 หน้าที่ : 13 ระบบลงทะเบียน ลัก มหาวิทยาลัยเทคโนโลยีสุรนารี ระบบลงทะเบียน

![](_page_12_Figure_2.jpeg)

5.3 จะปรากฏข้อมูลดังภาพ ให้คลิกเครื่องหมายถูก (✓) พิมพ์ทันทีออก และใส่เลขประจำตัว นักศึกษา ทำรายการลงทะเบียนตามรายวิชาที่นักศึกษามีความประสงค์ลงทะเบียนในรายวิชาเกิน วิทยานิพนธ์

| 🖪 prgSubmit                                                  | ระบุรหัสนักศึกษา                 |                                                         |                              |                          |                                           | <u>ت</u> ت                          |
|--------------------------------------------------------------|----------------------------------|---------------------------------------------------------|------------------------------|--------------------------|-------------------------------------------|-------------------------------------|
| ป้ำว่ายการถงบ<br><u>S</u> รหัสนศ.<br>LevelID<br>ENROLLSTATUS | ชื่อ<br>หลักสุด(คลิก√<br>รтат∪ร  | พีมพ์ทันที่ □ ใช้ Fo<br>ขึ้นปี<br>ออก สำนัก<br>CreateBY | DRM เปล่าเสมอ<br>ภาคการศึกษา | <u>R</u> ผลรายการ<br>САМ | <mark>₽ ทำรายการ</mark><br>IPUS<br>'ERIOD | ⊻ ตรวจสอบ<br>- +<br>ดิด W อัตโนมัติ |
| <u>D</u> ทำรายการ <u>K</u> ยกเลิกเจือง<br>                   | งไข <u>F</u> ต่าใช้จ่าย ตารางสอบ | หน่วยรวม:                                               |                              |                          |                                           | SubmitBy                            |
|                                                              |                                  |                                                         |                              |                          |                                           |                                     |

|                             | วิธีการปฏิบัติงาน : การลงทะเบียนเรียนรายวิชา<br>วิทยานิพนธ์ |                     |  |  |  |  |
|-----------------------------|-------------------------------------------------------------|---------------------|--|--|--|--|
| <b>)</b>                    |                                                             |                     |  |  |  |  |
| ศูนย์บริการการศึกษา         | รหัสเอกสาร : WI-CES-3-08                                    | แก้ไขครั้งที่ : 05  |  |  |  |  |
| มหาวิทยาลัยเทคโนโลยีสุรนารี | วันที่บังคับใช้ : 15/12/2565                                | หน้าที่ : 14 จาก 21 |  |  |  |  |

5.4 ดำเนินการลงทะเบียนเพิ่มหน่วยกิตให้นักศึกษา ดังนี้

- 1) ในช่องทำการ ให้เลือก 0: ลงทะเบียน หรือ 5: เพิ่มหน่วยกิต (Credit สะสม)
- 2) ระบุรหัสวิชา
- 3) ระบุจำนวนหน่วยกิตที่ขอลงทะเบียน
- 4) คลิกปุ่ม ⊻ตรวจสอบ
- คลิกปุ่ม <u>รยกเลิกเรือนไข</u> เฉพาะกรณีที่นักศึกษาสอบผ่านโครงร่างรายวิชาวิทยานิพนธ์แล้ว 4003: ลงทะเบียนวิทยานิพนธ์มากกว่าเกณฑ์

5026: ลงทะเบียนรวมมากกว่าหน่วยกิตสูงสุดที่กำหนดไว้ในรายวิชา

![](_page_13_Figure_9.jpeg)

![](_page_13_Figure_10.jpeg)

|                             | วิธีการปฏิบัติงาน : การลงทะเบียนเรียนรายวิชา |                     |  |  |  |  |
|-----------------------------|----------------------------------------------|---------------------|--|--|--|--|
| <b>)</b>                    | วิทยานิพนธ์                                  |                     |  |  |  |  |
| ศูนย์บริการการศึกษา         | รหัสเอกสาร : WI-CES-3-08                     | แก้ไขครั้งที่ : 05  |  |  |  |  |
| มหาวิทยาลัยเทคโนโลยีสุรนารี | วันที่บังคับใช้ : 15/12/2565                 | หน้าที่ : 15 จาก 21 |  |  |  |  |

5.6 คลิกตรวจสอบ **โสถานะทางการเงิน** อีกครั้ง จะปรากฏรายการค่าใช้จ่ายดังภาพ

| ว้าป <i>ิเ</i>                                          | ากว่าก                                    | ระหนี้สิน                |              |                                                              |                                  |         |                              | รหัสนศ.                    |           |
|---------------------------------------------------------|-------------------------------------------|--------------------------|--------------|--------------------------------------------------------------|----------------------------------|---------|------------------------------|----------------------------|-----------|
| 🗸 ด้างช                                                 | inse 🗌 ช่                                 | าระแล้ว                  |              |                                                              |                                  |         | พิมพ์รายการ                  | ภาระหนี้สินรวม             | 28,500.00 |
| วันเวลา                                                 |                                           | ปีภาค                    | ด่วใช้       | ion.                                                         | 121                              |         | ยอด                          | คงค้าง                     |           |
| 13/2/2<br>9/3/25                                        | 500 9:41:1<br>50 15:17:3                  | 4 2559 - 3<br>3 2559 - 3 | 1500<br>1500 | : ค่าลงทะเบียนเรียนวิชาเรียน<br>: ค่าลงทะเบียนเรียนวิชาเรียน | 424699 : DOCTO<br>424699 : DOCTO | RAL THE | SIS 22,500.0<br>SIS 6,000.00 | 00 22,500.00<br>0 6,000.00 | >         |
|                                                         |                                           |                          |              |                                                              |                                  |         |                              |                            | ภาพ       |
|                                                         | NEUTISE                                   |                          | vinuu        |                                                              |                                  |         |                              |                            |           |
| สถานะ-                                                  |                                           |                          | ≜ ⊔ ນຄວດ     | init Limit                                                   | รบ เหลอ หมา                      | บเหตุ   |                              |                            |           |
| สถานะ-<br>ปีภาค<br>2553-1                               | สถาน ผ่อง<br>10 -                         | ผอนผน                    | 1 100        | the feet                                                     |                                  |         |                              |                            |           |
| สถานะ-<br>ปีภาค<br>2553-1<br>2553-2                     | สถานผ่อง<br>10 -<br>10 -                  | เผอนผน                   |              |                                                              |                                  |         |                              |                            |           |
| สถานะ-<br>ปีภาค<br>2553-1<br>2553-2<br>2553-3           | สถานผ่อง<br>10 -<br>10 -<br>10 -          | เผอนผน                   |              |                                                              |                                  |         |                              |                            |           |
| สถานะ-<br>ปิภาค<br>2553-1<br>2553-2<br>2553-3<br>2554-1 | สถาน ผ่อง<br>10 -<br>10 -<br>10 -<br>10 - | เผอนผน                   |              |                                                              |                                  |         |                              |                            |           |

5.7 แจ้งให้นักศึกษาตรวจสอบผลการลงทะเบียนที่ Web site <u>http://reg.sut.ac.th</u> หากพบ ข้อผิดพลาดให้แจ้งเจ้าหน้าที่ทันที เมื่อดำเนินการลงทะเบียนให้นักศึกษาเรียบร้อย ให้ปรับหน่วยกิตกลับคืนเท่ากับ จำนวนหน่วยกิตที่ปรากฏในหลักสูตร

<u>2.3 กรณี้ที่นักศึกษายังสอบไม่ผ่านโครงร่างวิทยานิพนธ์</u> และได้ลงทะเบียนเรียนตามกำหนดปฏิทิน การศึกษาของมหาวิทยาลัยแล้วนั้น หลังสิ้นสุดการลงทะเบียนเพิ่ม/ลด/เปลี่ยนกลุ่มรายวิชา จะทำการตรวจสอบ การลงทะเบียนเรียนในรายวิชาวิทยานิพนธ์ ให้เป็นไปตามข้อบังคับมหาวิทยาลัยเทคโนโลยีสุรนารี ว่าด้วยการศึกษา ขั้นบัณฑิตศึกษา พ.ศ. 2550 ดังนี้

|                             | วิธีการปฏิบัติงาน : การลงทะเบียนเรียนรายวิชา<br>วิทยานิพนธ์ |                     |  |  |  |  |
|-----------------------------|-------------------------------------------------------------|---------------------|--|--|--|--|
| ۷                           |                                                             |                     |  |  |  |  |
| ศูนย์บริการการศึกษา         | รหัสเอกสาร : WI-CES-3-08                                    | แก้ไขครั้งที่ : 05  |  |  |  |  |
| มหาวิทยาลัยเทคโนโลยีสุรนารี | วันที่บังคับใช้ : 15/12/2565                                | หน้าที่ : 16 จาก 21 |  |  |  |  |

#### ขั้นตอน การตรวจผลการลงทะเบียนเรียนรายวิชาวิทยานิพนธ์ของนักศึกษาระดับบัณฑิตศึกษา

หลังจากการลงทะเบียนเรียนในสัปดาห์ที่ 4 จะตรวจผลการลงทะเบียนเรียนรายวิชาวิทยานิพนธ์ของนักศึกษาระดับ บัณฑิตศึกษาว่าเป็นไปตามเกณฑ์ที่กำหนดไว้หรือไม่

- 1. เข้าระบบลงทะเบียน -→ เลือกเมนูรายชื่อ ตรวจสอบ
- 2. เลือกข้อ. 13 ตรวจสอบหน่วยกิตการลงทะเบียนเรียน

![](_page_15_Picture_6.jpeg)

![](_page_16_Figure_0.jpeg)

#### 

#### 3. ตัวอย่างรายงานที่ออก "ตรวจสอบหน่วยกิตการลงทะเบียน"

|       | มหาวิทยาลัย<br>ระบบลงทะเบีย | เทคโนโลยีสุรนารี<br><sup>น</sup> | ł                                |     |       |        | หน่วยก็             | a 4 - 99 GPA             | ศารวร<br>x 0.00 - 4.00 | าสอบหน่ว<br>ระดับ บริญญา | ยกิตการลงทะเบียเ<br>เท ภาคการศึกษาที่ 3:256 |
|-------|-----------------------------|----------------------------------|----------------------------------|-----|-------|--------|---------------------|--------------------------|------------------------|--------------------------|---------------------------------------------|
| ลำดับ | รพัส                        | ชื่อ - สกุล                      | สาขาวิชา                         | นก. | GPA X | คำร้อง | อนุมัติโครง<br>ร่าง | หน่วอกิต<br>ทั้งหลักสูตร | หน่วยกิตได้<br>สะสม    | หน่วยกิตรอ               | หมายเหตุ                                    |
| ส่านั | กวิชาวิทยาศาสต              | ś                                |                                  |     |       |        |                     |                          |                        |                          |                                             |
| 1     |                             | -                                | คณิลศาสตร์ประยุกด์-แผน ก 2       | 6   | 3.71  |        | 2/2561              | 45                       | 30                     |                          | 103799M.SC. THESIS                          |
| 2     |                             |                                  | ร้อเลมี-แบบ ก 2                  | 14  | 4.00  |        | 1/2561              | 45                       | 25                     |                          | 109791M.SO. THESIS                          |
| 3     | 1                           |                                  | ชีววิทยาสิ่งแวดล้อม-แผน ก 1      | 15  | 4.00  |        | 3/2560              | 48                       | 8                      |                          | 104799M.SC. THESIS (SCH                     |
| 4     |                             | •                                | เคมีงเตน ก 2                     | 10  | 4.00  |        | 2/2561              | 45                       | 31                     |                          | 102990:THESIS                               |
| 5     |                             |                                  | เคมี-แลน ก.2                     | 10  | 3.70  |        |                     | 45                       | 3                      |                          | 102990/THESIS                               |
| 6     | 4                           |                                  | เคมี-เมนก 2                      | 6   | 4.00  |        | 2/2560              | 45                       | 3                      |                          | 102990/THE5/5                               |
| 7     |                             |                                  | เคมีงแมน ก 2                     | 4   | 3.45  |        |                     | 45                       | 29                     |                          | 102990:THESIS                               |
| 8     |                             |                                  | ฟิลิกล์ แมน ก 2                  | 13  | 3.69  |        |                     | 50                       | 22                     |                          | 105699M.SC.THESIS IN PH                     |
| 9     |                             |                                  | ชื่อเคมี-แมน ก.2                 | 17  | 3.59  |        | 2/2561              | 45                       | 22                     |                          | 10979134.SC. THESIS                         |
| 10    |                             |                                  | ชีวเคมี-แมน ก 2                  | 21  | 3.76  |        |                     | 45                       | 3                      |                          | 10979134.SC. THESIS                         |
| สำนั  | กวิชาเทคโนโลยีเ             | การเกษตร                         | •                                |     |       |        |                     |                          |                        |                          |                                             |
| 11    |                             |                                  | พืชศาสตร์แผน ก 2                 | 4   | 3.94  |        | 2/2561              | 46                       | 22                     |                          | 322892M.SC. THE515 A 2                      |
| 12    |                             |                                  | พืชศาสตร์ แมน ก 2                | 10  | 3.90  |        | 2/2561              | 46                       | 29                     |                          | 322892M.SC. THE515 A 2                      |
| 13    |                             |                                  | พืชศาสตร์ แมน ก 2                | 7   | 3.50  |        | 2/2561              | 46                       | 30                     |                          | 322892M.SO. THESIS A 2                      |
| 14    |                             |                                  | พื้นศาสตร์แผน ก 2                | 7   | 3.48  |        | 2/2561              | 46                       | 29                     |                          | 322892M.SC. THE515 A 2                      |
| 15    |                             |                                  | เทคโนโลอีการผลิตสัตว์-แผน ก 2    | 10  | 3.92  |        |                     | 48                       | 31                     |                          | 333892M .SC.THE5 IS (SC HE                  |
| สำนั  | กวิชาวิศวกรรมศ              | าสตร์                            |                                  |     |       |        |                     |                          |                        |                          |                                             |
| 16    |                             |                                  | วิศวารรมการจัดการหลังงานงเมน ก 2 | 9   | 3.54  |        | 1/2561              | 45                       | -43                    |                          | 553700MASTER THESIS S                       |
| 17    |                             |                                  | วิศวกรรมเมคคาทรอนิกส์ - แผน ก 2  | 9   | 3.50  |        | 2/2561              | 45                       | 33                     |                          | SS1893MASTER THESIS S                       |
| 18    | 1                           |                                  | วิศวกรรมไฟห้า-แผน ก 2            | 6   | 3.93  |        | 3/2560              | 45                       | 28                     |                          | S76892MASTER THESIS S                       |
| 19    |                             |                                  | วิศวกรรมไฟฟ้า-แผนก 2             | 14  | 3.42  |        | 2/2561              | 45                       | 3                      |                          | 576892MASTER THESIS S                       |
| 20    |                             |                                  | วิศวกรรมไฟฟ้า-แผน ก 2            | 14  | 3.79  |        |                     | 45                       | 28                     |                          | 576892MASTER THESIS S                       |
| 21    |                             |                                  | วิศวกรรมไฟฟ้า-แมน ก 2            | 14  | 3.79  |        |                     | 45                       | 28                     |                          | S76892MASTER THESIS S                       |
| 22    |                             |                                  | วิศวกรรมไฟฟ้า-แมน ก 2            | 14  | 3.83  |        |                     | 45                       | 34                     |                          | 576892MASTER THESIS S                       |
| 23    |                             |                                  | วิศวกรรมไฟฟ้า-แผน ก 2            | 14  | 3.92  |        |                     | 45                       | 34                     |                          | 576892MASTER THESIS S                       |
| 24    |                             |                                  | วิสวกรรมวัสลงแบบ ก.2             | 9   | 3.73  |        | 2/2561              | 46                       | 21                     |                          | S71982MASTER THESIS S                       |

ให้ดูที่ช่อง นก. (หน่วยกิต) กับช่อง อนุมัติโครงร่างรายวิชาวิทยานิพนธ์ สำหรับนักศึกษาที่ผ่านโครงร่างฯ แล้วจะ สามารถลงทะเบียนเรียนได้เกิน 3 หน่วยกิต แต่ไม่เกิน 15 หน่วยต่อภาคการศึกษา

DOCUMENT CONTROL ISO-CES

|                             | วิธีการปฏิบัติงาน : การลงทะเบียนเรียนรายวิชา<br>วิทยานิพนธ์ |                     |  |  |  |  |
|-----------------------------|-------------------------------------------------------------|---------------------|--|--|--|--|
| ศูนย์บริการการศึกษา         | รหัสเอกสาร : WI-CES-3-08                                    | แก้ไขครั้งที่ : 05  |  |  |  |  |
| มหาวิทยาลัยเทคโนโลยีสุรนารี | วันที่บังคับใช้ : 15/12/2565                                | หน้าที่ : 18 จาก 21 |  |  |  |  |

ตัวอย่าง 1) นักศึกษาที่สอบผ่านโครงร่างวิทยนิพนธ์ และได้บันทึกในระบบทะเบียนและประเมินผลแล้ว

|       | มหาวิทย<br>ระบบลงทะ | กลัยเทคโนโลยีสุรนาริ<br>ะเบียน |                             |          |          |           |         | หน่วยก็เ            | a 4 - 99 GPA)                     | M539<br>(0.00 - 4.00 ) | เสอบหน่วยกิเ<br>หลับ ปริญญาโท J | ตการลงทะเบีย<br>กางกางคึกษาที่ 3/254 |
|-------|---------------------|--------------------------------|-----------------------------|----------|----------|-----------|---------|---------------------|-----------------------------------|------------------------|---------------------------------|--------------------------------------|
| ลำดับ | รหัส                | ชื่อ - สกุล                    | สาขาวิชา                    |          | นก.      | GPA X     | คำร้อง  | อนุมัติโครง<br>ร่าง | หน่วยกิต<br>ทั้งหลัก <b>สู</b> ตร | หน่วยกิตได้<br>สะสม    | หน่วยก็ตรอ                      | หมายเหตุ                             |
| ส่านั | กวิชาวิทยา          | ศาสตร์                         |                             |          |          |           |         |                     |                                   |                        |                                 |                                      |
| 1     | I                   |                                | คณิสศาสตร์ประยุกด์-แมน ก 2  | 1) 050   | i aou    | ปละโละ    |         | 2/2561              | 2) ก                              | รณี สอบไม่             | ผ่านโครงร่างๆ/                  | THESIS                               |
| 2     |                     |                                | ชีวเคมี-แมน ก 2             | 1) 1136  | า ยุถุกเ | 4 1199613 | 173 171 | 1/2561              | ิ หรือ                            | ไม่ได้รับอนม           | มัติ                            | THESIS                               |
| -     |                     | 1                              | ชีววิทยาสิ่งแวดล้อม-แมน ก 1 | <u> </u> | 15       | 4.00      | $\sim$  | 3/2560              | $\neg$                            |                        |                                 | THESIS (SC)                          |
| 3     |                     |                                |                             |          |          |           |         |                     |                                   | _                      |                                 |                                      |
| 4     |                     |                                | เคม็รแมน ก 2                |          | 10       | 4.00      |         | 2/2561              | 45                                | 31                     | 103                             | 2990 THESIS                          |

 2) นักศึกษาที่สอบไม่ผ่านโครงร่างวิทยนิพนธ์หรือยังไม่ได้รับได้รับอนุมัติให้ผ่านโครงร่างฯ จะไม่มี การบันทึกในช่องอนุมัติโครงร่างฯ

ฝ่ายทะเบียนนักศึกษา จะทำบันทึกเสนอผู้อำนวยการศูนย์บริการการศึกษา เพื่อขอลดจำนวน หน่วยกิตในรายวิชาวิทยานิพนธ์ และขออนุมัติเงินคืนเต็มจำนวนให้นักศึกษาตามจำนวนที่ลดหน่วยกิตของรายวิชา วิทยานิพนธ์ ดังนี้

1. นำข้อมูลตารางตรวจสอบหน่วยกิตการลงทะเบียนออกไปที่ excel และทำข้อมูลรายชื่อนักศึกษาระดับ บัณฑิตศึกษาที่ยังไม่ผ่านโครงร่างวิทยานิพนธ์และลงทะเบียนเรียนเกิน 3 หน่วยกิต ดังภาพ

| าะสับ       | หลุงงาวิท   |            |                                                                               |         |                        |                                  |
|-------------|-------------|------------|-------------------------------------------------------------------------------|---------|------------------------|----------------------------------|
| dhiliu<br>S | สารประจำคัว | fo-wyn     | สาราวิหา                                                                      | หม่วยใด | nfocine<br>norgit      | าพังปีขา                         |
| 1           |             |            | ang man u S                                                                   | 4       | 4                      | 102990.THESIS                    |
| 2           |             |            | ร้องคมี แลน n 2                                                               | 21      | 18                     | 109791:M.SC. THESS               |
| 3           |             |            | สหรับใสอีการแล้ดอัตว์ แลน ก.2                                                 | 50      | 7                      | 333892.M.SC.THESS (SCHEME A2)    |
| 4           |             |            | วิศวกรรมระบบอุตสาหกรรมและสิ่งแวดอีอม แลน n 2 - วิหางกวัควกรรมอุตสาหกรรและระบบ | 15      | 12                     | ST4592-MAGTER THESS SCHEME A2    |
| 5           |             |            | วิศวกรรมผลสาชรอุนิกล์ - เสรม ก. 2                                             | - 6     | 3                      | SS1893MASTER THESS SCHEME A2     |
| 6           |             |            | รัศวกรรมมุคคาหรอวิกลี - เมณ n.2                                               | 6       | 3                      | 551893-MAGTER THESS SCHEME A2    |
| 7           |             |            | ວິສວດສະມັສໃຫ້ກຳພະພາກ 2                                                        | 5       | 2                      | STW892/MASTER THESS SCHEME A2    |
| 8           |             |            | รัศวกรรมหรือเกลเลขระบบกระบวนการ แลน n 2                                       | 6       | 3                      | ST2T00:MASTER THESS SCHEME A2    |
|             |             |            |                                                                               |         |                        |                                  |
| 10FW        | teyepan 👘   |            |                                                                               |         |                        |                                  |
| สำคับ<br>ช่ | เลขบารจำตัว | รือ - อกุล | สาขาวิชา                                                                      | พม่ายใด | ครั้งระบาง<br>คลายู่ใช | รพัดวิชา                         |
| 1           |             |            | จึงวัทยาสิ่งแวดสีอน แบบ 2 (วีท)                                               | 12      | 9                      | 104998/PH.D. THESS (SCHEME 2.1)  |
| 2           |             |            | สหภัณฑิกษา พ.ศ. 2 (โส)                                                        | 2       | 6                      | 201502.DOCTORAL THESS            |
| 3           |             |            | สารครั้งกลุษศึกษา พ.ศ. 2 ใส                                                   | 15      | 12                     | 223651:DOCTORAL THESE            |
| 4           |             |            | วิหวกรรมโทรหรรมพระมหลายเพิ่มพอร์ แบบ 2 นิท                                    | 7       | 4                      | STSSIN,DOCTORAL THESE SCHEME 2.1 |

DOCUMENT CONTROL ISO-CES

|                             | วิธีการปฏิบัติงาน : การลงทะเบียนเรียนรายวิชา |                     |  |  |  |  |
|-----------------------------|----------------------------------------------|---------------------|--|--|--|--|
| <b>9</b>                    | วิทยานิพน                                    | ຮ໌                  |  |  |  |  |
| ศูนย์บริการการศึกษา         | รหัสเอกสาร : WI-CES-3-08                     | แก้ไขครั้งที่ : 05  |  |  |  |  |
| มหาวิทยาลัยเทคโนโลยีสุรนารี | วันที่บังคับใช้ : 15/12/2565                 | หน้าที่ : 19 จาก 21 |  |  |  |  |

 ทำบันทึกขออนุมัติลดรายวิชาวิทยานิพนธ์ โดยได้รับเงินคืนเต็มจำนวนให้นักศึกษาตามรายชื่อเสนอ ผู้อำนวยการศูนย์บริการการศึกษา ดังภาพ

|                                   | บันทึกข้อความ                                                                 |
|-----------------------------------|-------------------------------------------------------------------------------|
|                                   | มหาวิทยาลัยเทคโนโลยีสุรนารี                                                   |
| หน่วยงาน ฝ่ายทะเบียบนักศึก        | ษา ดูนย์บริการการศึกษา โทรศัพท์ 3016 – 7 โทรสาร 3011                          |
| ที่ ธว 7433(3)/                   | วันที่ กันยายน 2564                                                           |
| เรื่อง ขออนุมัติสดหน่วยกิดราย     | เวียาวิทยานิทนธ์โดยได้รับเงินดินเด็มจำนวน ภาคการศึกษาที่ 1/2564               |
| เรียน ผู้อำนวยการสูนย์บริการ      | รการศึกษา                                                                     |
| ด้วยในภาคการคื                    | ลึกษาที่ 1/2564 มีนักศึกษาระดับบัณฑิตลึกษาที่ยังไม่ได้รับอนุมัติให้ผ่าบโครงร่ |
| วิทอาบิพนธ์ได้ลงทะเบือนเรีย       | ยนวิชาวิทยานิพนธ์เกินกว่าหน่วยกิดที่กำหนด (3 หน่วยกิด) ซึ่งขัดกับข้อบังค้     |
| มหาวิทอาลัยเทคโบโลยิสุรบาริ       | ร์ ว่าด้วยการศึกษาขั้นบัณฑิตศึกษา พ.ศ. 2550 และ พ.ศ. 2560 ข้อ 14.7.1 ระ       |
| ว่า "นักศึกษาที่ยังไม่ได้รับอนุม่ | มัติโครงร่างวิทยานิพนซ์ สามารถสงทะเบียนวิทยานิพนซ์ได้ไม่เกิน 3 หน่วยกิด #     |
| ภาคการศึกษา" ความละเอียด          | ทราบแล้วบั้น                                                                  |
| ฝ่ายทะเบียนนัก                    | กศึกษา จึงขออนุมัติลดจำนวนหน่วยกิดรายวิชาวิทยานิพนธ์เพื่อให้เป็นไปดา          |
| ข้อบังคับข้างสับ โดยให้บักศึก     | ษาได้รับเงินคินเต็มจำนวน 11 ราย (ตามเอกสารแนบท้าย)                            |
| จึงเรียนมาเพื่อไป                 | รดพิจารณาอนุมัติ                                                              |
|                                   | (นางเพ็ญจันทร์ สุทธิวงศ์)                                                     |
|                                   | รักษาการแทนหัวหน้าฝ่ายทะเบียนนักศึกษา                                         |
|                                   |                                                                               |
|                                   |                                                                               |
|                                   |                                                                               |
|                                   |                                                                               |
|                                   |                                                                               |
|                                   |                                                                               |
|                                   |                                                                               |
|                                   |                                                                               |
|                                   |                                                                               |
|                                   |                                                                               |

|                             | วิธีการปฏิบัติงาน : การลงทะเช | บียนเรียนรายวิชา    |
|-----------------------------|-------------------------------|---------------------|
| ٩                           | วิทยานิพน                     | ຮ໌                  |
| ศูนย์บริการการศึกษา         | รหัสเอกสาร : WI-CES-3-08      | แก้ไขครั้งที่ : 05  |
| มหาวิทยาลัยเทคโนโลยีสุรนารี | วันที่บังคับใช้ : 15/12/2565  | หน้าที่ : 20 จาก 21 |

หลังได้รับการอนุมัติจากผู้อำนวยการศูนย์บริการการศึกษาแล้ว ให้จัดทำบันทึกแจ้งคณบดีสำนักวิชาที่
 เกี่ยวข้องทราบว่า ศูนย์บริการการศึกษาได้ทำการลดหน่วยกิตรายวิชาวิทยานิพนธ์ให้นักศึกษาโดยได้รับเงินคืน
 เต็มจำนวน ดังภาพ

| ٨                                                                                                    |                                                                                  |  |  |
|----------------------------------------------------------------------------------------------------|----------------------------------------------------------------------------------|--|--|
|                                                                                                    | บันทึกข้อความ                                                                    |  |  |
|                                                                                                    | มหาวิทยาลัยเทคโนโลยีสุรนารี                                                      |  |  |
|                                                                                                    |                                                                                  |  |  |
| มันรองใน พายายเอยนนากการา กันของสาวการการา เกลกพา 5010 - 7 เกลการ 5011<br>พื้.ศพ 5633(3)/ก                     |                                                                                  |  |  |
| เรื่อง การลดหน่วยกิดราย                                                                                        | ว้องวิทยานิพนธ์นักศึกษาที่ยังไม่ผ่านโครงร่างวิทยานิพนธ์ ภาคการศึกษาที่ 3/2561    |  |  |
| เรียน สำเนาแจ้งท้าย                                                                                            |                                                                                  |  |  |
| ด้วยในภาคการศึกษาที่ 3/2561 มีนักศึกษาระดับบัณฑิตศึกษาที่ยังไปได้รับอนมัติให้ผ่านโครงร่าง                      |                                                                                  |  |  |
| วิทยานิพนธ์ได้ลงทะเบีย                                                                                         | นเรียนวิชาวิทยานิพนธ์เกินกว่าหน่วยกิดที่กำหนด (3 หน่วยกิด) ซึ่งขัดกับข้อบังคับ   |  |  |
| บหาวิทยาลัยเทคโนโลยีสุร                                                                                        | นารี ว่าด้วยการทึกษาขั้นบัณฑิตทึกษา พ.ศ. 2550 และ พ.ศ. 2560 จัอ 14.7.1 ระบุว่า   |  |  |
| "นักศึกษาที่ยังไปได้รับอนุ                                                                                     | มัติโครงร่างวิทยานิพนธ์ สามารถลงทะเบียนวิทยานิพนธ์ได้ไม่เกิน 3 หน่วยกิต ต่อภาค   |  |  |
| การศึกษา" ความละเอียด                                                                                          | ทราบแล้วนั้น                                                                     |  |  |
| ในการนี้ ฝ่า                                                                                                   | ยทะเบียนนักศึกษา คนย์บริการการศึกษา ได้ดำเนินการลดจำนวนหน่วยกิตรายวิชา           |  |  |
| วิทยานิพนธ์เพื่อให้เป็นไปส                                                                                     | คามข้อบังคับฯ โดยขออนมัติดินเงินเต็มจำนวนให้กับนักศึกษาเรียบร้อยแต้ว (รายละเอียด |  |  |
| ตามเอกสารแบบท้าย)                                                                                              | •                                                                                |  |  |
|                                                                                                    | i-T. (                                                                           |  |  |
| 44619110 H.H                                                                                                   | 012111210                                                                        |  |  |
|                                                                                                    |                                                                                  |  |  |
|                                                                                                    |                                                                                  |  |  |
|                                                                                                    | (รองศาสตราจารย์ คร.ยุทาพร รักสกุลพิวัฒน์)                                        |  |  |
|                                                                                                    | ผู้อำนวยการศูนย์บริการการศึกษา                                                   |  |  |
|                                                                                                    |                                                                                  |  |  |
|                                                                                                    |                                                                                  |  |  |
| สำนานนักทั่วน                                                                                                  |                                                                                  |  |  |
| สำเนาแจ้งห้าย<br>1. สถุมสีสำนักวิหาวิหา                                                                        | าคาสตร์                                                                          |  |  |
| สำเนาแจ้งทักย<br>1. คณบดีสำนักวิชาวิท<br>2. คณบดีสำนักวิชาวิท                                                  | มาศาสตร์<br>เป็นโลยีสังหม                                                        |  |  |
| สำเนาแจ้งท้าย<br>1. สอบสีสำนักวิชาวิท<br>2. สอบสีสำนักวิชาวิท<br>3. สอบสีสำนักวิชาวิทร                         | มาหายตร์<br>โปโตยิติดระบ<br>โปโตยีการเกษตร                                       |  |  |
| ສຳເນາແອັດກ້າຍ<br>1. ສອນທີ່ສຳນົກໃຈຫວັກ<br>2. ສອນທີ່ສຳນົກໃຈຫາກ<br>3. ສອນທີ່ສຳນົກໃຈຫາກ<br>4. ສອນທີ່ສຳນົກໃຈຫວັກ    | ยาศาสตร์<br>โปโลยสีดระบ<br>โปโลยศึกระกาษตร<br>มารรมศาสตร์                        |  |  |
| สำเนาแจ้งก้าย<br>1. สอบดีสำนักวิชาวิท<br>2. สอบดีสำนักวิชางทะ<br>3. สอบดีสำนักวิชาวิท<br>4. สอบดีสำนักวิชาวิตา | ยาศาสตร์<br>ไปโลยสีดรณ<br>โนโลยีการเกษตร<br>มกรรมศาสตร์                          |  |  |
| สำเนาแจ้งก้าย<br>1. สณยสีสำนิกริชาวิท<br>2. สณยสีสำนิกริชางท<br>3. สณยสีสำนิกริชางท<br>4. สณยสีสำนิกริชาวิศา   | มาศาสตร์<br>กับโลยีติดรณ<br>โนโลยีการกาษตร<br>มกรรมศาสตร์                        |  |  |
| สำเนาแจ้งท้าย<br>1. สณรสีสำนักวิชาวิชา<br>2. สณรสีสำนักวิชางห<br>3. สณรสีสำนักวิชางห<br>4. สณรสีสำนักวิชาวิชา  | ยาศาสตร์<br>กับโลยีดีคร.น<br>กับโลยีการเกษตร<br>ภรรรมศาสตร์                      |  |  |
| ຄຳແນາແຈ້ຫ້າຍ<br>1. ຄວນອີຄຳນົກວິຫາວັກ<br>2. ຄວນອີຄຳນົກວິຫານກ<br>3. ຄວນອີຄຳນົກວິຫາວັກ<br>4. ຄວນອີຄຳນົກວິຫາວັກ    | ยาศาสตร์<br>กับโลยีดีคร.น<br>กับโลยีการภาษตร<br>ภารรบศาสตร์                      |  |  |

- 4. แนบรายชื่อนักศึกษาระดับบัณฑิตศึกษาที่ลงทะเบียนเรียนรายวิชาวิทยานิพนธ์แต่ยังไม่ได้รับอนุมัติ และ มีการปรับลดหน่วยกิตลง เพื่อให้เป็นไปตามข้อบังคับฯ
- บันทึกที่ได้รับอนุมัติจากผู้อำนวยการศูนย์บริการการศึกษา ฉบับจริงให้นำส่งส่วนการเงินและบัญชี เพื่อ ดำเนินการในส่วนที่เกี่ยวข้อง และทำสำเนาบันทึกดังกลาวเก็บเข้าแฟ้มเพื่อเป็นหลักฐานอ้างอิง

|  | <u>é</u> ,                  | วิธีการปฏิบัติงาน : การลงทะเบียนเรียนรายวิชา |                     |  |
|--|-----------------------------|----------------------------------------------|---------------------|--|
|  |                             | วิทยานิพนธ์                                  |                     |  |
|  | ศูนย์บริการการศึกษา         | รหัสเอกสาร : WI-CES-3-08                     | แก้ไขครั้งที่ : 05  |  |
|  | มหาวิทยาลัยเทคโนโลยีสุรนารี | วันที่บังคับใช้ : 15/12/2565                 | หน้าที่ : 21 จาก 21 |  |

#### 3. ข้อควรระวัง

ควรเข้าไปตรวจสอบข้อมูลนักศึกษาบัณฑิตศึกษาก่อนการลงทะเบียนให้นักศึกษาทุกครั้ง ว่าสอบผ่าน โครงร่างวิทยานิพนธ์ หรืออยู่ระหว่างรอเวียนผลการพิจารณาจากคณะกรรมการสำนักวิชาหรือไม่ โดยสอบถามจาก สำนักวิชาอีกครั้ง ซึ่งอาจใช้เวลาในการดำเนินการ ประมาณไม่เกิน 4 สัปดาห์นับจากการเปิดภาคการศึกษา

#### 4. แบบสอบทานการปฏิบัติงาน (Check list)

| การดำเนินการ                                                                      |  | ผลการปฏิบัติ |          |
|-----------------------------------------------------------------------------------|--|--------------|----------|
|                                                                                   |  | ไม่ปฏิบัติ   | หมายเหตุ |
| 1. ตรวจสอบข้อมูลการสอบโครงร่างวิทยานิพนธ์ของนักศึกษา                              |  |              |          |
| 2. ตรวจสอบนักศึกษาดำเนินการลงทะเบียนหรือไม่                                       |  |              |          |
| <ol> <li>ตรวจสอบโครงสร้างหลักสูตรของนักศึกษา</li> </ol>                           |  |              |          |
| 4. ดำเนินการลงทะเบียน/ เพิ่มหน่วยกิต                                              |  |              |          |
| 5. ตรวจสอบการลงทะเบียนเกินหน่วยกิตและวันอนุมัติโครงร่างๆ                          |  |              |          |
| <ol> <li>ดำบันทึกขออนุมัติเงินเต็มจำนวนให้นักศึกษาและแจ้งสำนักวิชาทราบ</li> </ol> |  |              |          |